## MacOS XのVPN(L2TP/IPsec)設定手順

【注意】VPN 接続は、限られた接続数を大学全体で利用しますので、用件が済みました ら速やかに切断し、他の方の接続の妨げにならないようお願いいたします。

1. システム設定から「①ネットワーク」を選択し、ウインドウ右下の② ···· をクリックし「③VPN 構成を追加」より「④L2TP over IPSec」をクリックする。

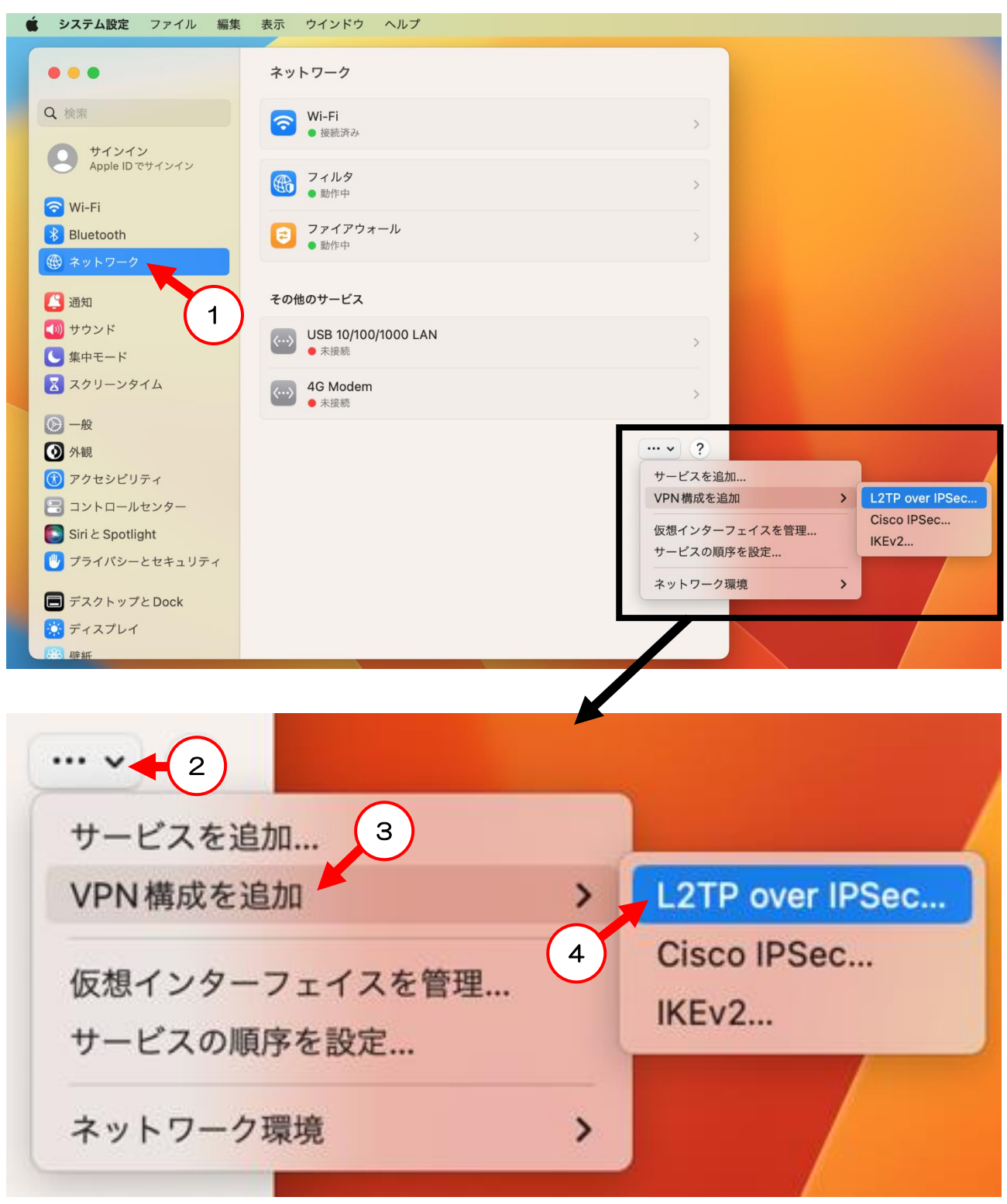

| L2TP over IPSec | 表示名              | VPN                   |
|-----------------|------------------|-----------------------|
| オプション           |                  |                       |
| TCP/IP          | 構成               | デフォルト 🗘               |
| DNS             | サーバアドレス (1)      | 202.174.60.110        |
| プロキシ            | アカウント名 2         | ※学内無線LAN にログインしている ID |
|                 | ユーザ認証            | パスワード 🗘               |
|                 | パスワード 3          | ••••••                |
|                 | コンピュータ認証         | 共有シークレット 💲            |
|                 | 共有シークレット 4       | •••••                 |
|                 | グループ名            | 任意                    |
|                 |                  | キャンセル 作成              |
| ①サーバアドレス        | : 202.174.60.110 |                       |
| ②アカウント名         | :学内無線 LAN にログインし | っている I D              |
| ③パスワード          | :学内無線 LAN にログインし | っているパスワード             |

(Gmail 初期パスワード)

④共有シークレット:YPU-VPN

3. システム設定より、作成した VPN を選択し、①スイッチをオンにして接続する。

|                        | VPN            |              |
|------------------------|----------------|--------------|
| Q 検索                   | ● 接続中          | (1)          |
| クリンティン Apple ID でサインイン | VPNとプライバシーについて | VPN構成を追加 ~ ? |
| 🛜 Wi-Fi                |                |              |
| Bluetooth              |                |              |
| 🛞 ネットワーク               |                |              |
| 🚱 VPN                  |                |              |

以上で設定から接続までの操作は完了です。

## VPN 接続できないときに確認すること

◆Mac で使用するネットワークサービスの順番を変更する

1. システム設定から「①ネットワーク」を選択し、ウインドウ右下の② ---->をクリッ クし「③サービスの順序を設定...」をクリックする。

| 单 システム設定 ファイル 編集                                                                                                    | 集 表示 ウインドウ ヘルプ                              |                                   |
|----------------------------------------------------------------------------------------------------|---------------------------------------------|-----------------------------------|
| •••                                                                                                    | ネットワーク                                      |                                   |
| Q 検索                                                                                                    | <ul> <li>○ Wi-Fi</li> <li>● 接続済み</li> </ul> | >                                 |
| <b>クリンドン</b><br>Apple ID でサインイン                                                                                                    | WPN とフィルタ                                   | >                                 |
| 😪 Wi-Fi                                                                                                    | <ul> <li>動作中</li> <li>ファイアウォール</li> </ul>   |                                   |
| <ul> <li>▶ Bidetootti</li> <li>● ネットワーク</li> </ul>                                                                                                    | • 動作中                                       | ,                                 |
| C VPN                                                                                                    | その他のサービス                                    |                                   |
| <ul> <li>▲</li> <li>▲</li> <li>●</li> <li>●<th>● 未接続<br/>● 未接続</th><th>&gt;</th></li></ul> | ● 未接続<br>● 未接続                              | >                                 |
| 集中モード                                                                                                    | ↔ 4G Modem<br>● 未接続                         | >                                 |
|                                                                                                    |                                             |                                   |
| ● 外観                                                                                                    |                                             | 2<br>サービスを追加…<br>VPN構成を追加 >       |
| <ul> <li>アクセシヒリティ</li> <li>コントロールセンター</li> </ul>                                                                                                    |                                             | 仮想インターフェイスを管理                     |
| Siriと Spotlight                                                                                                    |                                             | サービスの順序を設定       3       ネットワーク環境 |
| ■ デスクトップとDock                                                                                                    |                                             |                                   |
| · ディスプレイ                                                                                                    |                                             |                                   |

## 2. サービスを目的の順序にドラッグし「OK」をクリックする。

| サービスの順序:             | サービスの順序:             |
|----------------------|----------------------|
| Wi-Fi                | VPN                  |
| USB 10/100/1000 LAN  | Wi-Fi                |
| 4G Modem             | USB 10/100/1000 LAN  |
| VPN                  | 4G Modem             |
|                      |                      |
| 4                    |                      |
|                      |                      |
|                      |                      |
| サービスをドラッグして順序を変更します。 | サービスをドラッグして順序を変更します。 |
| キャンセル OK             | キャンセル OK             |

設定後、再度 VPN 接続をお試しください。